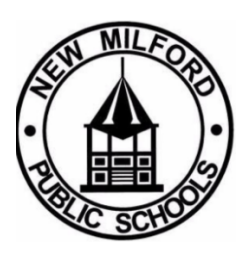

## das Escolas Públicas de New Milford

Instruções do Agendador de Conferências

Prezados Pais e Responsáveis,

Em preparação para as próximas conferências, convidamos você a utilizar a ferramenta de agendamento de conferências online das Escolas Públicas de New Milford, projetada para tornar o agendamento de conferências com os professores do seu filho rápido e fácil.

Por favor, inscreva-se para apenas um horário por aluno. Você terá a opção de uma sessão virtual (Google Meet), presencial e, se necessário, conferência telefônica. Pedimos que sigam os procedimentos de construção para quem escolher uma reunião presencial.

- Por favor, entre no prédio com tempo suficiente para chegar à porta da sala de aula a tempo de iniciar sua conferência.
- As conferências permitem que você discuta os pontos fortes e as áreas de crescimento de seu filho. Achamos que essas conversas são mais produtivas quando feitas sem distrações. Sabemos que cuidar de crianças pode ser difícil, mas pedimos seu apoio trabalhando para tomar outras providências durante esse período.
- Fique atento ao horário agendado para o(s) seu(s) filho(s). Por favor, trabalhe com o professor do seu filho para marcar uma reunião adicional se for necessário mais tempo.

Abaixo estão as instruções para ajudá-lo neste processo. Estamos ansiosos para que você se junte a nós para discutir o progresso e o objetivo de seu(s) filho(s) para seguir em frente.

Para dúvidas ou assistência, entre em contato diretamente com a escola de seu filho. Uma secretária no escritório principal poderá ajudá-lo.

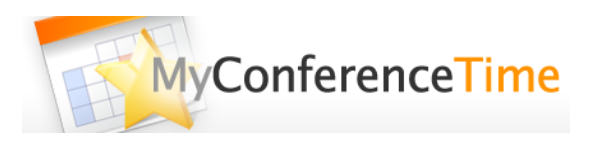

## Assista a um vídeo de visão geral do processo - Vídeo

## Você tem mais de 1 aluno para agendar? Use as instruções de configuração de várias conferências aqui.

- 1. Acesse <u>www.myconferencetime.com/NMPS</u>.
- 2. Clique no link "Inscrever-se em várias conferências".
- 3. Insira o número de alunos que se inscreverão para as conferências.
- 4. Insira o nome e sobrenome de cada criança, bem como qualquer outra informação solicitada pela escola.
- 5. Marque as caixas para o professor ou professores com quem você gostaria de se encontrar. Quando terminar de selecionar os professores necessários, clique no botão que diz "Encontrar horários com datas comuns".
- 6. A próxima tela mostra as datas disponíveis. Selecione a data desejada.
- 7. Usando o gráfico, verifique o nome do aluno e o horário desejado para cada professor, depois clique em "Inscrever-se nas Conferências Selecionadas". A próxima página da web confirma que você já tem a data/hora solicitada reservada para suas conferências de pais e professores.
- 8. Se você digitou seu endereço de e-mail corretamente, em breve você também receberá um e-mail de confirmação.

## Você tem apenas 1 aluno para agendar uma conferência? Use as instruções de configuração de conferência única aqui.

- 1. Acesse <u>www.myconferencetime.com/NMPS</u>.
- 2. Clique no nome do professor do seu filho.
- 3. Selecione a data/hora desejada para sua conferência clicando em "Sign Up".
- 4. Envie as informações solicitadas.
- 5. Depois de agendar uma conferência online, a data e a hora são reservadas para você. Se você digitou seu endereço de e-mail corretamente, você receberá um e-mail de confirmação de sua conferência.